#### D45 Sistemi Monitör ve Zil Paneli Programlanması

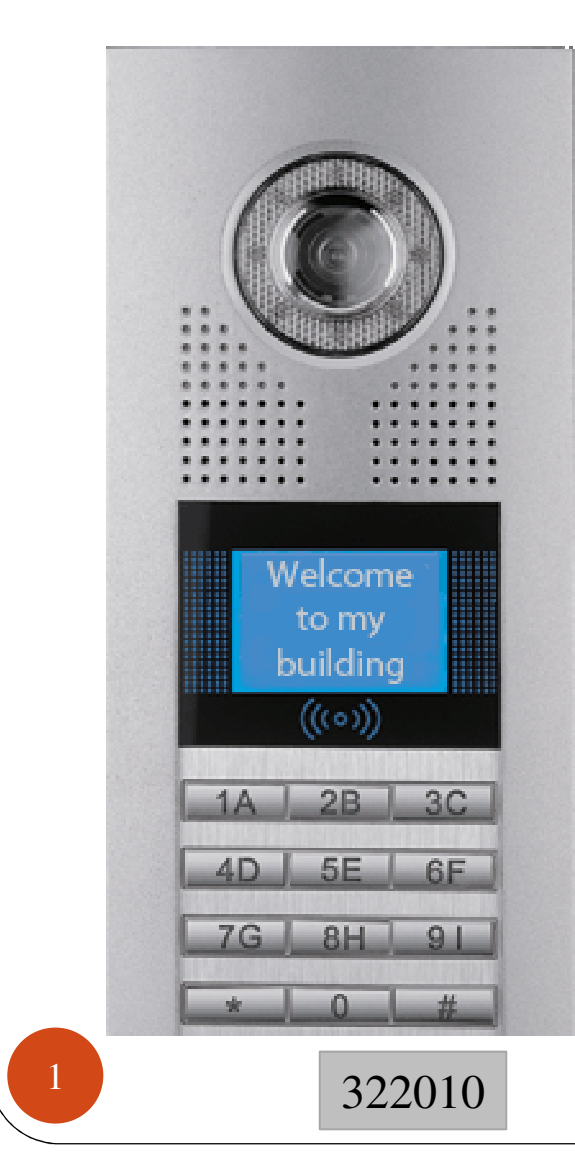

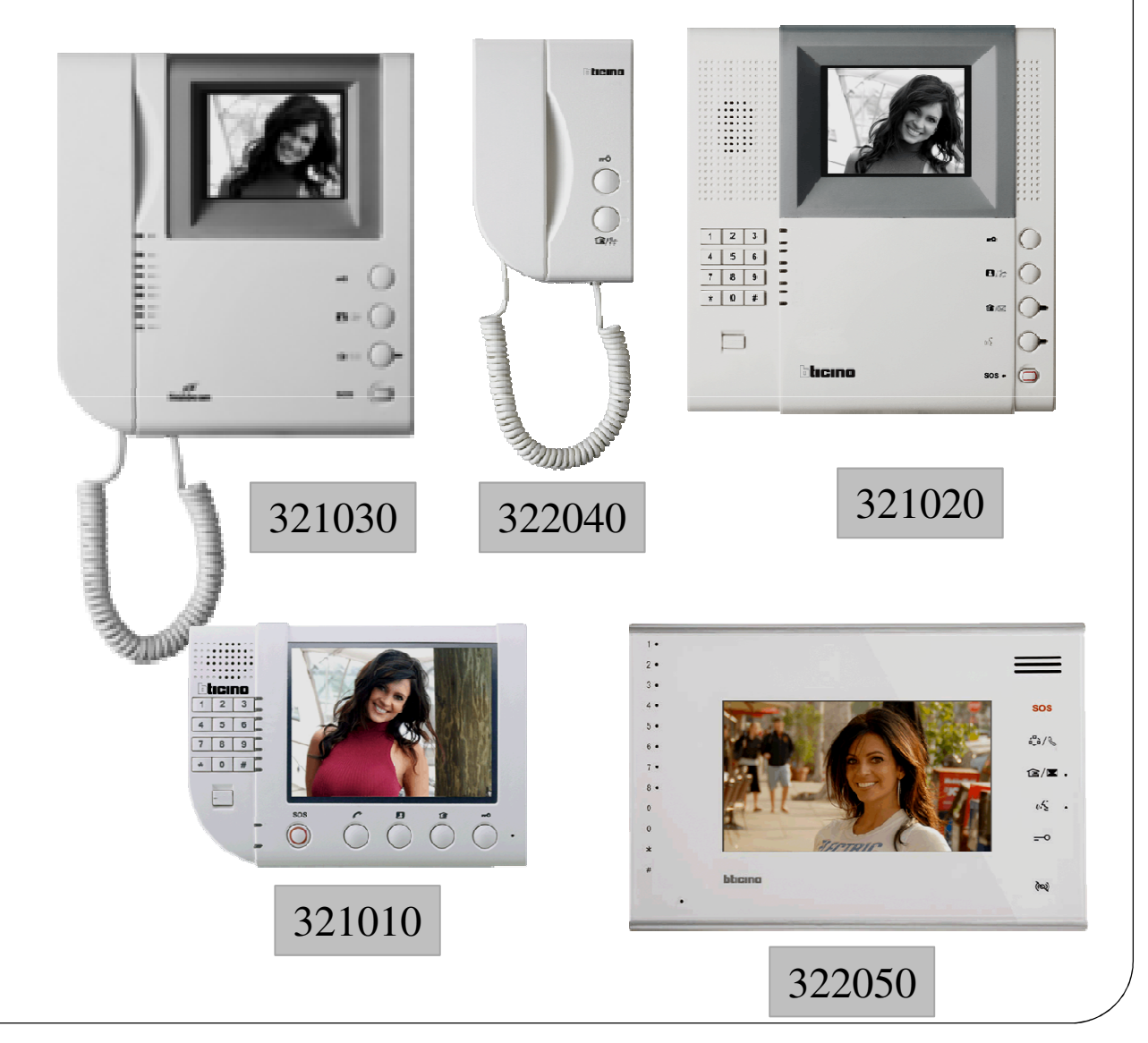

# **Monitörlerin Programlanması**

1. Monitörlerin Adreslenmesi

2. Monitör Çağrı Melodilerini Değiştirme

3. Kullanıcı Şifre Değiştirme

4. Sesli Görüşme Başlatma ve Kapı Açma

5. Dairelerarası Görüşme

#### 1. Monitörlerin Adreslenmesi

- 1. Monitör üzerindeki "#" tuşuna basın,
- 2. Tuş takımını kullanarak "686868" kurulumcu şifresini girin ve onaylamak için tekrar "#" tuşuna basın,
- 3. Tuş takımı üzerinden "12" tuşlayın ve "#" tuşu ile onaylayın,
- 4. Blok içerisinde bulunan daire sayısını örneğin "99" tuşlayın ve "#" tuşu ile onaylayın.
- 5. Yaklaşık 6 saniye sonra 3 kısa bip sesi gelecek, işleminiz onaylanmıştır.
- 6. 1. ve 2. adımı tekrarlayın, tuş takımı üzerinden "11" tuşlayın ve "#" tuşu ile onaylayın,
- 7. Monitöre vermek istediğiniz adresi, başına 1 (kod) ekleyerek 3 basamaklı olarak (Örn.: 2 numaralı daire için 1-0-2 şeklinde) yazın ve "#" tuşu ile onaylayın,
- 8. Yaklaşık 6 saniye sonra 3 kısa bip sesi gelecek, işleminiz onaylanmıştır.

# 2. Monitör Çağrı Melodilerini Değiştirme

 Zil Panelinden Gelen Çağrı Melodisi Değiştirme: Monitör üzerinden sırasıyla;

1.2000#

2.91#

3. Farklı melodiler için 1#, 2# ...... 12# tuşlayabilirsiniz.

 Kapı Zili Gelen Çağrı Melodisi Değiştirme: Monitör üzerinden sırasıyla;

1.2000#

2.92#

3. Farklı melodiler için 1#, 2# ..... 12# tuşlayabilirsiniz

 Daireler Arası Görüşmede Gelen Çağrı Melodisi Değiştirme: Monitör üzerinden sırasıyla;

1.2000#

2.93#

3. Farklı melodiler için 1#, 2# ..... 12# tuşlayabilirsiniz

# 3. Kullanıcı Şifre Değiştirme

- Tuş takımını kullanarak varsayılan kullanıcı şifresi olan "2000" tuşlayın ve "#" tuşu ile onaylayın,
- Tuş takımını kullanarak "99" tuşlayın ve "#" tuşu ile onaylayın,
- 4 haneli yeni şifrenizi "XXXX" tuşlayın ve "#" tuşu ile onaylayın,
- Aynı işlemi (XXXX#) tekrarlayın ve onay sesini bekleyin,
- Şifreniz değişmiştir.

# 4. Sesli Görüşme Başlatma ve Kapı Açma

 Zil paneli veya diğer monitörlerden çağrı geldiğinde, monitör üzerindeki resimde gösterilen Sesli Görüşme Başlatma Tuşuna basarak görüşmeye başlayabilirsiniz.

 Zil panelinden çağrı geldiğinde görüşmeyi başlattıktan sonra kapıyı açmak için resimde gösterilen Kapı Açma Tuşuna basarak kapıyı açabilirsiniz.

## 5. Dairelerarası Görüşme

- Monitör üzerinde bulunan numerik tuş takımından ilgili dairenin adresini başına 1 ekleyerek 3 basamaklı olarak yazın.
- Örn.: 1 numaralı daire için 1-0-1 (101) tuşlayın ve ardından aramayı gerçekleştirmek için resimde gösterilen Zil Paneli İzleme / Daireler Arası Görüşme Tuşuna uyarı sinyali gelinceye kadar basılı tutun.

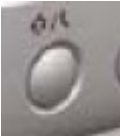

• Uyarı sinyali gelince tuşu bırakın, arama gerçekleştirilmiştir.

#### Zil Panelinin Programlanması

- 1. Zil Paneli Kurulum Menüsü
- 2. Zil Panelinden Çağrı Yollama
- 3. Zil Panelinden Şifre İle Kapı Açma

#### 1. Zil Paneli Kurulum Menüsü

- Zil paneli tuş takımı üzerindeki "#" tuşuna 5 saniye boyunca basılı tutunca "ana şifre" ekranı belirecektir,
- Varsayılan ana şifreyi 200000 tuşladıktan sonra "#" ile onaylayın ve kurulumcu ayar menüsüne ulaşacaksınız,
- Menü içerisinde; "0" tuşu ile ilerleyebilir, 1-9 ile numaralandırılmış alt menülere ilgili numarayı tuşlayarak girebilir, "\*" tuşu ile alt menülerden çıkabilirsiniz,

## 1. Zil Paneli Kurulum Menüsü

- Kurulumcu ayar menüsünün genel tanıtımı:
  - (1): Ana şifreyi değiştirebilirsiniz.
  - (2): Kilit sinyal tipini değiştirebilirsiniz. Normalde Açık kontak için "1" ve normalda kapalı kontak için "0" tuşuna basarak seçim yapmalıyız.
  - (3): Zil paneli yerinden söküldüğünde oluşturulan antisabotaj alarmını aktif etmek için "1", pasif etmek için "0" tuşlamalıyız.
  - (4): Çağrı modlarını seçebilirsiniz.
  - (5): Zil paneli parametrelerini (zil paneli adresi, kat sayısı, monitör sayısı, ilgili günvelik konsolu, vb.) ayarlayabilirsiniz.

### 1. Zil Paneli Kurulum Menüsü

- Kurulumcu ayar menüsünün genel tanıtımı:
  - (6): Dil seçeneklerini belirleyebilirsiniz.
  - (7): Kilit sinyal genliğini saniye bazında değiştirebilirsiniz.
  - (8): Apartman kullanıcılarının girişlerini kilit şifresi ile yapabilmesi için aktivasyon/deaktivasyon yapabilirsiniz.
  - (9): Kilit şifrelerini değiştirebilirsiniz

# 2. Zil Panelinden Çağrı Yollama

- Zil Paneli üzerinde bulunan numerik tuş takımından (3-8) ilgili dairenin adresini yazın.
- Örn.1 : 1 numaralı daire için 1 tuşlayın ve ardından aramayı gerçekleştirmek için "#" onay tuşuna basın,
- Arama gerçekleştirilmiştir.
- Örn. 2 : 11 numaralı daire için 11 tuşlayın ve ardından aramayı gerçekleştirmek için # onay tuşuna basın,
- Arama gerçekleştirilmiştir.

# **3. Zil Panelinden Şifre İle Kapı Açma**

- Zil Paneli üzerinde bulunan # Onay tuşuna 1 kere basın.
- Açılan ekranda 6 basmaklı şifrenizi girin ve tekrar # Onay tuşuna basın.
- Kapınız otomatik olarak açılacaktır.